# 從控制檯升級VxWorks韌體

## 目錄

<u>簡介</u> <u>必要條件</u> <u>需求</u> <u>採用元件</u> <u>慣例</u> <u>支援的版本</u> <u>將AP重置為出廠預設設定</u> <u>升級程式</u> <u>確定引導塊版本</u> <u>升級程式</u> <u>VxWorks中的限制</u> <u>VxWorks — 安全注意事項</u> <u>相關資訊</u>

## <u>簡介</u>

本檔案將說明用於升級透過主控台連線執行VxWorks韌體的存取點(AP)的方法。當使用者沒有 FTP伺服器,或者AP未配置瀏覽器可以連線的IP地址時,此方法很有用。有關如何通過Web瀏覽器 或檔案伺服器執行韌體升級的說明,請參閱<u>管理韌體和配置</u>的<u>更新韌體</u>部分。

## <u>必要條件</u>

### <u>需求</u>

本文件沒有特定需求。

### <u>採用元件</u>

本文檔中的資訊基於已升級到VxWorks韌體版本12.01T1的VxWorks韌體版本12.05。此升級過程使 用運行VxWorks韌體映像12.01T1的1200 AP。

要通過AP控制檯升級韌體,需要AP韌體映像檔案。

**註:有關**最新版本,請參閱<u>無線LAN下載</u>。

要下載的檔案是一個檔案(AP12xxvxxxx.exe,自解壓歸檔檔案)。

必須再次提取該檔案,這會產生未壓縮的影象(AP12xxvxxxx.img)檔案。

**註:**.img檔案是安裝在AP上的檔案,*而不是.exe檔案*。

要將電腦上的COM1或COM2埠連線到AP上的控制檯埠,需要使用直通的9針串列擴展電纜。連線 纜線後,請使用終端模擬器(例如超級終端機),並使用以下設定設定作業階段:

- 9600 bps
- 8個資料位
- 無奇偶校驗
- •1停止位
- 無(無)流量控制

本文中的資訊是根據特定實驗室環境內的裝置所建立。文中使用到的所有裝置皆從已清除(預設 )的組態來啟動。如果您的網路正在作用,請確保您已瞭解任何指令可能造成的影響。

### <u>慣例</u>

如需文件慣例的詳細資訊,請參閱思科技術提示慣例。

### <u>支援的版本</u>

AP必須運行VxWorks韌體版本11.40T或更高版本,才能安裝VxWorks韌體版本12.05。

### 將AP重置為出廠預設設定

如果需要將裝置重新設定為出廠預設值,請參閱管理韌體和配置的重置配置部分。

## <u>升級程式</u>

本節介紹的升級程式與AP上的引導塊版本0.05有關。升級12.01T1韌體的過程是相同的,無論您的 AP上是否有可用的引導塊版本。

### <u>確定引導塊版本</u>

您需要拔下並更換電源接頭以重新啟動AP。這將確定AP上可用的引導塊版本。

當AP重新啟動時,系統會顯示介紹性資訊。啟動塊版本出現在此文本的第三行,並標籤為Bootstrap ver。此輸出顯示了顯示的載入程式版本0.05:

System ID: 000ED77C343E Motherboard: IBM405 200MHz, 8192KB FLASH, 16384KB DRAM, Revision 00 Bootstrap Ver. 0.05: FLASH, CRC C5CA9B6B (OK) Initialization: OK

### <u>升級程式</u>

完成以下步驟以升級您的AP:

- 1. 當記憶體檔案列在Memory:File標題下時,請在五秒內按Ctrl-W以進入啟動塊選單。
- 2. 按=(等號鍵)進入主選單。

```
f -- File dir

l -- downLoad file into DRAM

u -- Upload file

p -- xfer Protocol

n -- coNsole

r -- Run

s -- System info.

瞬音: 波路區公士小宮 並且3
```

**附註:** 選單區分大小寫,並且沒有與Windows或UNIX命令列管理程式相同的命令提示符。 3. 按**Ctrl-Z**以顯示隱藏的重新格式化選單。將顯示以下選單項:

U -- Upgrade bootstrap from file.

```
!--- FORMAT memory bank.
```

4. 按!(感歎號鍵Shift-1)用於清除快閃記憶體中的內容,並為新韌體騰出空間。

!--- FORMAT memory bank.

5. 按3選擇快閃記憶體儲存組。

FORMAT Memory Bank:

1 -- DRAM

2 -- Config

3 -- FLASH

#### 6. 按Y確認FORMAT。注意:此步驟將清除銀行中的所有檔案。

Y -- \*FORMAT\*

N -- CANCEL

擦除快閃記憶體時,系統會顯示所有記憶體型別的更新內容。

| Memory | Bank | total    | used | left     |
|--------|------|----------|------|----------|
| DRAM   |      | 16742624 | 0    | 16742624 |
| Conf   | ig   | 524288   | 292  | 523996   |
| FLASI  | ł    | 7602176  | 0    | 7602176  |

```
М
```

| Memory Bank:File              | address  | size | encoding | type | flags |
|-------------------------------|----------|------|----------|------|-------|
| a) Config:AP Installation Key | FF820000 | 80   | none     | Кеу  | 0000  |
| b) Config:AWC_ConfigDB        | FF820050 | 212  | AiroDB1  | Data | 0000  |

7. 選擇檔案傳輸協定,以便為檔案傳輸進行設定。在主選單中,按p選擇傳輸協定。

- c -- Copy file
- f -- File dir
- l -- downLoad file into DRAM
- u -- Upload file
- p -- xfer Protocol
- n -- coNsole
- r -- Run
- s -- System info.

!--- FORMAT memory bank.

#### 按x選擇Xmodem。

- x -- Xmodem
- k -- 1K-Xmodem

8. 將波特率設定為115200 bps以加速傳輸。請完成以下步驟:在主選單中,按n選擇控制檯。 c -- Copy file

- f -- File dir
- 1 -- downLoad file into DRAM
- u -- Upload file
- p -- xfer Protocol
- n -- coNsole
- r -- Run
- s -- System info.
- !--- FORMAT memory bank.

按b更改波特率。

- b -- Baud (all N/8/1)
- e -- Echo test (<esc> stops)
- o -- Output test (any key stops)
- l -- LED test

#### 按g將波特率設定為115200 bps。

- a -- 4800
- b -- 9600
- c -- 19200 d -- 28800
- e -- 38400
- f -- 57600
- g -- 115200

一旦控制檯速度更改,與AP的通訊就會丟失。

9. 重置終端程式的速度以重建通訊。斷開終端程式。將其連線屬性更改為115200 bps。重新連線終端程式。

#### 10. 重新連線後,按Esc鍵退出選單樹並返回到AP主選單。

- a -- 4800 b -- 9600 c -- 19200 d -- 28800 e -- 38400 f -- 57600 g -- 115200 b -- Baud (all N/8/1) e -- Echo test (<ESC> stops) o -- Output test (any key stops) l -- LED test c -- Copy file
- f -- File dir
- l -- downLoad file into DRAM
- u -- Upload file
- p -- xfer Protocol
- n -- coNsole
- r -- Run
- s -- System info.
- !--- FORMAT memory bank.

**注意:**確保在後續步驟<u>中使用未</u>壓縮的韌體檔案(.img檔案)進行檔案傳輸。請參閱<u>無線</u> LAN下載以下載AP映像。

11. 按I(小寫L)以設定AP以接收檔案。

```
1
```

```
Using Xmodem
(type <Ctrl-X> to cancel)
CCC
```

12. 執行以下步驟通過Xmodem接收韌體檔案。注意:本文檔假定您通過控制檯使用超級終端進 行升級過程。按一下「超級終端機」視窗選單欄上的Transfer頁籤。在彈出視窗中選擇Send File頁籤。在Send File(傳送檔案)視窗中,瀏覽並選擇此AP需要升級到的相應未壓縮映像 檔案(img)。您應該已經在PC上下載了此未壓縮的映像檔案。選擇Xmodem作為用於將檔案傳

| older: C:\Wireless\Wireless Images\VxWorks  |        |
|---------------------------------------------|--------|
| ilename:                                    |        |
| C:\Wireless\Wireless Images\VxWorks\AP1200v | Browse |
| Protocol:                                   |        |
| Zmodem with Crash Recovery                  |        |
| 1K Xmodem<br>Kermit                         |        |
| Xmodem                                      |        |

送到AP的協定。
Symbole

13. 現在,通過Xmodem協定的檔案傳輸將啟動。Xmodem檔案傳輸視窗如下所示

| senaing:    | C:\Wireles: | s\Wireless Images\V; | Works\AP12 | 200v1205.img         |
|-------------|-------------|----------------------|------------|----------------------|
| Packet:     | 10643       | Error checking:      | CRC        |                      |
| Retries:    | 0           | Total retries:       | 0          | ]                    |
| Last error: |             |                      |            | ]                    |
| File:       |             |                      |            | 1330K of 1467K       |
|             | 00-05-22    |                      | 00-00-24   | Throughput: 4099 cps |

成後,系統顯示所有記憶體型別的更新內容。**注意:**在此輸出中,系統顯示新升級的韌體版 本12.05(以粗體突出顯示)。

| Memory Bank | total    | used    | left     |
|-------------|----------|---------|----------|
| DRAM        | 16742624 | 1501612 | 15241012 |
| Config      | 524288   | 292     | 523996   |
| FLASH       | 7602176  | 0       | 7602176  |
|             |          |         |          |

| Memo | ry Bank | :File                   | address  | size    | encoding | type | flags |
|------|---------|-------------------------|----------|---------|----------|------|-------|
| a)   | DRAM    | :EnterpriseAP Sys 12.05 | 00008720 | 1225476 | gzip     | Exec | 0901  |
| b)   | DRAM    | :EnterpriseAP Web 12.05 | 00133A24 | 149300  | .tar.gz  | Web  | 0000  |
| C)   | DRAM    | :Inflate Ver. c14o      | 00158158 | 7496    | gzip     | Dcdr | 0900  |
| d)   | DRAM    | :350 Series FW 5.20.47  | 00159EA0 | 59292   | .tar.gz  | Data | 0000  |
| e)   | DRAM    | :AIR-CB20A FW 5.20.47   | 0016863C | 60048   | .tar.gz  | Data | 0000  |
| f)   | Config  | AP Installation Key     | FF820000 | 80      | none     | Кеу  | 0000  |
| g)   | Config  | :AWC_ConfigDB           | FF820050 | 212     | AiroDB1  | Data | 0000  |
|      |         |                         |          |         |          |      |       |

14. 將控制檯波特率設回9600 bps,以減少檔案傳輸完成後出錯或出現問題的可能性。按n在主 選單中選擇控制檯。

c -- Copy file f -- File dir

- l -- downLoad file into DRAM
- u -- Upload file
- p -- xfer Protocol
- n -- coNsole
- r -- Run
- s -- System info.
- !--- FORMAT memory bank.

#### 按b更改波特率。

- b -- Baud (all N/8/1)
- e -- Echo test (<esc> stops)
- o -- Output test (any key stops)
- l -- LED test

#### 按b將波特率重新設定為9600 bps。

- a -- 4800
- b -- 9600
- c -- 19200
- d -- 28800
- e -- 38400 f -- 57600
- g -- 115200
- 一旦控制檯速度更改,與AP的通訊就會丟失。
- 15. 重置終端程式的速度以重建通訊。斷開終端程式。將其連線屬性更改為9600 bps。重新連線 終端程式。
- 16. 重新連線後,按Esc鍵退出選單樹並返回到AP主選單。

  - f -- File dir l -- downLoad file into DRAM u -- Upload file p -- xfer Protocol
  - n -- coNsole
  - r -- Run
  - s -- System info.
  - !--- FORMAT memory bank.
- 17. 手動將每個檔案(一次一個)從DRAM移動到快閃記憶體。按c啟動複製。

```
c -- Copy file
f -- File dir
l -- downLoad file into DRAM
u -- Upload file
p -- xfer Protocol
n -- coNsole
r -- Run
s -- System info.
!--- FORMAT memory bank.
按3選擇快閃記憶體作為目標儲存體。
Copy Into Bank:
```

1 -- DRAM

2 -- Config

3 -- FLASH

#### 按a以選擇要複製的第一個檔案。

File To Copy:

#### a -- EnterpriseAP Sys 12.05

- b -- EnterpriseAP Web 12.05
- c -- Inflate Ver. c14o
- d -- 350 Series FW 5.20.47
- e -- AIR-CB20A FW 5.20.47
- f -- AP Installation Key
- g -- AWC\_ConfigDB
- !--- Choose a to copy the first file, EnterpriseAP Sys 12.05, !--- from DRAM into Flash.

### 將檔案從DRAM複製到Flash後,將顯示檔案系統的更新內容。請注意,同一檔案同時駐留在 DRAM和快閃記憶體中。

| Memor  | ry Bank                                                                                                    | total       | used      | left           |       |         |          |      |          |
|--------|----------------------------------------------------------------------------------------------------|-------------|-----------|----------------|-------|---------|----------|------|----------|
| DRA    | AМ                                                                                                    | 16742624    | 1501612   | 15241012       |       |         |          |      |          |
| Cor    | nfig                                                                                                    | 524288      | 292       | 523996         |       |         |          |      |          |
| FLA    | ASH                                                                                                    | 7602176     | 1225476   | 6376700        |       |         |          |      |          |
| Memor  | ry Bank                                                                                                    | File        |           | add            | ress  | size    | encoding | type | flags    |
| a)     | DRAM                                                                                                    | :Enterprise | AP Sys 12 | <b>.05</b> 000 | 08720 | 1225476 | gzip     | Exec | 0901     |
| b)     | DRAM                                                                                                    | :Enterprise | AP Web 12 | .05 001        | 33A24 | 149300  | .tar.gz  | Web  | 0000     |
| с)     | DRAM                                                                                                    | :Inflate Ve | r. c14o   | 001            | 58158 | 7496    | gzip     | Dcdr | 0900     |
| d)     | DRAM                                                                                                    | :350 Series | FW 5.20.4 | 47 001         | 59EA0 | 59292   | .tar.gz  | Data | 0000     |
| e)     | DRAM                                                                                                    | :AIR-CB20A  | FW 5.20.4 | 7 001          | 6863C | 60048   | .tar.gz  | Data | 0000     |
| f)     | Config                                                                                                    | AP Install  | ation Key | FF8            | 20000 | 80      | none     | Кеу  | 0000     |
| g)     | Config                                                                                                    | AWC_Config  | DB        | FF8            | 20050 | 212     | AiroDB1  | Data | 0000     |
| h)     | FLASH                                                                                                    | :Enterprise | AP Sys 12 | .05 FF8        | A0000 | 1225476 | gzip     | Exec | 0901     |
| 重複     | 步驟18                                                                                                    | Ba到18c,直    | I到DRAM    | I中列出的          | 所有檔   | 當案也列在   | 快閃記憶     | 體中。  |          |
| Memor  | ry Bank                                                                                                    | total       | used      | left           |       |         |          |      |          |
| DRA    | MA                                                                                                    | 16742624    | 1501612   | 15241012       |       |         |          |      |          |
| Cor    | nfig                                                                                                    | 524288      | 292       | 523996         |       |         |          |      |          |
| FLA    | ASH                                                                                                    | 7602176     | 1501612   | 6100564        |       |         |          |      |          |
| Memor  | ry Bank                                                                                                    | File        |           | add            | ress  | size    | encoding | type | flags    |
| a)     | DRAM                                                                                                    | :Enterprise | AP Sys 12 | .05 000        | 08720 | 1225476 | gzip     | Exec | 0901     |
| b)     | DRAM                                                                                                    | :Enterprise | AP Web 12 | .05 001        | 33A24 | 149300  | .tar.gz  | Web  | 0000     |
| с)     | DRAM                                                                                                    | :Inflate Ve | r. c14o   | 001            | 58158 | 7496    | gzip     | Dcdr | 0900     |
| d)     | DRAM                                                                                                    | :350 Series | FW 5.20.4 | 47 001         | 59EA0 | 59292   | .tar.gz  | Data | 0000     |
| e)     | DRAM                                                                                                    | :AIR-CB20A  | FW 5.20.4 | 7 001          | 6863C | 60048   | .tar.gz  | Data | 0000     |
| f)     | Config                                                                                                    | AP Install  | ation Key | FF8            | 20000 | 80      | none     | Кеу  | 0000     |
| g)     | Config                                                                                                    | AWC_Config  | DB        | FF8            | 20050 | 212     | AiroDB1  | Data | 0000     |
| h)     | FLASH                                                                                                    | :Enterprise | AP Sys 12 | .05 FF8        | A0000 | 1225476 | gzip     | Exec | 0901     |
| i)     | FLASH                                                                                                    | :Enterprise | AP Web 12 | .05 FF9        | CB304 | 149300  | .tar.gz  | Web  | 0000     |
| j)     | FLASH                                                                                                    | :Inflate Ve | r. c14o   | FF9            | EFA38 | 7496    | gzip     | Dcdr | 0900     |
| k)     | FLASH                                                                                                    | :350 Series | FW 5.20.4 | 47 FF9         | F1780 | 59292   | .tar.gz  | Data | 0000     |
| 1)     | FLASH                                                                                                    | :AIR-CB20A  | FW 5.20.4 | 7 FF9          | FFF1C | 60048   | .tar.gz  | Data | 0000     |
| 18. 將所 | 有檔案                                                                                                    | 複製到快閃       | 記憶體中      | 後,重新           | 通電以   | 重新啟動/   | AP(將其    | 關閉,  | 然後重新開啟)。 |
| Test   | ing DRA                                                                                                    | M           |           |                |       |         |          |      |          |
| (pres  | ss <esc< th=""><th>&gt; to bypass</th><th>)</th><th></th><th></th><th></th><th></th><th></th><th></th></esc<> | > to bypass | )         |                |       |         |          |      |          |

Testing DRAM... (press <esc> to bypass) DRAM OK Power-on reset. Copyright 1996-2000 Cisco Systems, Inc. Copyright 1984-2000 Wind River Systems, Inc. System ID: 000ED77C343E Motherboard: IBM405 200MHz, 8192KB FLASH, 16384KB DRAM, Revision 00 Bootstrap Ver. 0.05: FLASH, CRC C5CA9B6B (OK) Initialization: OK

• • • • • •

| Memory Bank | total    | used    | left     |
|-------------|----------|---------|----------|
| DRAM        | 16742624 | 0       | 16742624 |
| Config      | 524288   | 292     | 523996   |
| FLASH       | 7602176  | 1501612 | 6100564  |

#### 新韌體的版本顯示在快閃記憶體中。

| Memor | y Bank | File                    | address  | size    | encoding | type | flags |
|-------|--------|-------------------------|----------|---------|----------|------|-------|
| a)    | Config | AP Installation Key     | FF820000 | 80      | none     | Кеу  | 0000  |
| b)    | Config | :AWC_ConfigDB           | FF820050 | 212     | AiroDB1  | Data | 0000  |
| с)    | FLASH  | :EnterpriseAP Sys 12.05 | FF8A0000 | 1225476 | gzip     | Exec | 0901  |
| d)    | FLASH  | :EnterpriseAP Web 12.05 | FF9CB304 | 149300  | .tar.gz  | Web  | 0000  |
| e)    | FLASH  | :Inflate Ver. c14o      | FF9EFA38 | 7496    | gzip     | Dcdr | 0900  |
| f)    | FLASH  | :350 Series FW 5.20.47  | FF9F1780 | 59292   | .tar.gz  | Data | 0000  |
| g)    | FLASH  | :AIR-CB20A FW 5.20.47   | FF9FFF1C | 60048   | .tar.gz  | Data | 0000  |

Inflating "EnterpriseAP Sys 10.12"...

- 19. 當啟動過程完成並且出現主選單時,按H以檢視「Home Menu(主選單)」。
- 20. 驗證AP現在是否運行新的韌體版本。

AP1200-ed708a [Cisco 1200 Series AP **12.05**] Uptime: 00:01:56

## <u>VxWorks中的限制</u>

VxWorks韌體不支援802.11g無線電。為此,AP必須升級到12.2(13)JA版本的最低版本。因此 ,AP需要升級到Cisco IOS®以支援802.11g無線電。

## <u>VxWorks — 安全注意事項</u>

當基於VxWorks的Aironet AP啟動時,且在此啟動時,如果在軟體映像成功膨脹與LAN和無線電驅動程式載入之間的間隔期間發生重置,則裝置會丟失其配置檔案。然後,裝置會在重新載入期間恢復為出廠預設設定。重新載入時,AP會回覆為預設服務組識別(SSID)、**海嘯和**開放驗證。因此,這種AP允許未經身份驗證的無線客戶端訪問網路

為了減輕這種安全影響,如果AP位於可支援802.1q中繼的交換機埠上,則可將埠配置為禁止本地 VLAN的網路訪問。這阻止了對AP進行管理,而且AP只能配置為允許對標籤的VLAN進行無線訪問 。因此,當AP預設時,其未經身份驗證的無線客戶端被置於本徵VLAN中,並在交換機埠上被阻止 。

## <u>相關資訊</u>

- Cisco Aironet裝置的密碼復原程式
- Cisco Aironet 340系列配置指南
- •<u>無線LAN下載</u>
- <u>管理韌體和配置</u>
- 運行VxWorks韌體版本12.05的Cisco Aironet 1200系列接入點的版本說明

- 運行韌體版本12.01T1的Cisco Aironet 1200系列接入點的版本說明
- 運行VxWorks軟體的Cisco Aironet 1200系列接入點的快速入門手冊
- 適用於VxWorks的Cisco Aironet 1200系列存取點軟體組態設定指南
- <u>技術支援與文件 Cisco Systems</u>